## IBM Tivoli Storage Manager for Databases Version 7.1

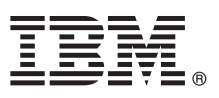

## Leitfaden für den Schnelleinstieg

Dieser Leitfaden dient als Einführung in eine Standardinstallation für IBM Tivoli Storage Manager for Databases.

Landessprachliche Version: Um den Leitfaden für den Schnelleinstieg in anderen Sprachen zu erhalten, drucken Sie die sprachspezifische PDF auf den Installationsmedien.

#### Produktübersicht

IBM<sup>®</sup> Tivoli Storage Manager for Databases schützt Datenbankverwaltungssysteme, wie beispielsweise Oracle und Microsoft SQL Server, indem Daten gesichert und zurückgeschrieben werden.

# 

Schritt 1: Zugriff auf die Software und Dokumentation

Wenn Sie das Produkt über IBM Passport Advantage herunterladen, befolgen Sie die Anweisungen in dem Downloaddokument unter http://www.ibm.com/support/docview.wss?uid=swg24035386.

Dieses Produktangebot umfasst:

- IBM Tivoli Storage Manager for Databases V7.1 DVD für den Schnelleinstieg (Quick Start DVD)
- Produktcode von IBM Tivoli Storage Manager for Databases V7.1: Data Protection for Microsoft SQL Server
- Produktcode von IBM Tivoli Storage Manager for Databases V7.1: Data Protection for Oracle

Die vollständige Dokumentation, einschließlich Installationsanweisungen, finden Sie in den Online-Informationen zu Tivoli Storage Manager for Databases unter http://pic.dhe.ibm.com/infocenter/tsminfo/v7r1/topic/com.ibm.itsm.db.doc/welcome.html.

#### 2 Schritt 2: Hardware und Systemkonfiguration bewerten

| _  | _  |   |
|----|----|---|
| 10 |    |   |
| 1  |    |   |
| 4  | n' | 2 |
| 1  | -0 | 7 |

### Siehe das Dokument mit ausführlichen Systemvoraussetzungen unter http://www.ibm.com/support/ docview.wss?uid=swg21218747.

#### **3** Schritt 3: Tivoli Storage Manager for Databases installieren

Legen Sie die Produkt-DVD in das DVD-Laufwerk ein und führen Sie die folgenden Tasks für Ihr Betriebssystem aus: • Für Microsoft Windows:

- Data Protection for Microsoft Server: Klicken Sie doppelt auf die Datei setup.exe und klicken Sie auf **OK**. Befolgen Sie die Installationsanweisungen.
- Data Protection for Oracle: Falls die automatische Ausführung aktiviert ist, wird beim Laden der DVD automatisch der Installationsdialog gestartet. Klicken Sie andernfalls auf **Start** > **Ausführen** und geben Sie x:\setup ein. Dabei steht x für das DVD-Laufwerk. Klicken Sie auf **OK**. Befolgen Sie die Installationsanweisungen.
- Für IBM AIX: Melden Sie sich mit der Rootbenutzer-ID an und geben Sie den Befehl smitty install in die Befehlszeile ein. Drücken Sie die Eingabetaste und befolgen Sie die Installationsanweisungen.
- Für HP-UX Itanium, Linux und Solaris SPARC: Melden Sie sich mit der Rootbenutzer-ID an und geben Sie den Namen der Installationsdatei *Dateiname*.bin in die Befehlszeile ein. Drücken Sie die Eingabetaste und befolgen Sie die Installationsanweisungen.

#### Schritt 4: Tivoli Storage Manager for Databases konfigurieren

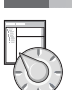

Befolgen Sie die Konfigurationsanweisungen für Ihr Produkt und Betriebssystem. Die Anweisungen werden online unter http://pic.dhe.ibm.com/infocenter/tsminfo/v7r1/topic/com.ibm.itsm.db.doc/welcome.html bereitgestellt.

#### Weitere Informationen

- Für weitere Informationen siehe die folgenden Ressourcen:
  - Produktübersichtsseite für Tivoli Storage Manager for Databases: http://www.ibm.com/software/tivoli/products/storage-mgr-db
     IBM Support Portal:
  - http://www.ibm.com/support/entry/portal/Overview/Software/Tivoli/tivoli\_storage\_manager\_for\_databases
    IBM Service Management Connect, Storage Management Community:
  - https://www.ibm.com/developerworks/servicemanagement/sm/index.html

IBM Tivoli Storage Manager for Databases Version 7.1 Lizenzmaterial - Eigentum der IBM. © Copyright IBM Corp. 1997, 2013.

IBM, das IBM Logo und ibm.com sind Marken oder eingetragene Marken der IBM Corporation in den USA und/oder anderen Ländern. Weitere Produkt- und Servicenamen können Marken von IBM oder anderen Herstellern sein. Eine aktuelle Liste der IBM Marken finden Sie auf der Webseite "Copyright and trademark information" (www.ibm.com/legal/copytrade.shtml).

Linux ist eine eingetragene Marke von Linus Torvalds in den USA und/oder anderen Ländern.

Microsoft und Windows sind Marken der Microsoft Corporation in den USA und/oder anderen Ländern.

Andere Namen von Unternehmen, Produkten oder Services können Marken oder Servicemarken anderer Unternehmen sein.